# ICÔNES « BLANCHIR », « COPIER » ET « VÉRIFIER LA PRÉSENCE D'UN CONTRÔLE »

Trucs et astuces PATBQ # 18-02

## CONTEXTE

Pour faciliter les recherches, la saisie de données et leur traitement, des icônes (boutons d'action) ont été intégrées dans différentes fenêtres du logiciel (écrans) :

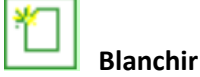

Copier

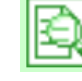

Vérifier la présence d'un contrôle

1

#### LES ICÔNES : SPÉCIFICATIONS ET UTILISATION

| ۰. |     |  |
|----|-----|--|
| •  | e i |  |
|    |     |  |
|    |     |  |
|    |     |  |

#### « Blanchir » ou « Mettre à blanc les informations »

Cette icône se retrouve dans les blocs de *recherche des entreprises et de leurs troupeaux*, dans le bloc de *critères de recherche des sujets*, au niveau des informations sur le père dans la page *sujet*, dans le bloc *mère nourricière* des pages *sujet* et *contrôle individuel*, ainsi que dans toutes les pages *multiples*. Cette icône blanchit les champs remplis (efface les données) dans les sections de critères de recherche, ou dans les champs d'un bloc préétabli, ou encore dans les champs de la colonne d'un écran multiple.

# Ð

#### « Copier les champs »

Cette icône se retrouve dans toutes les pages *multiples*. Pour qu'elle fonctionne, vous devez d'abord saisir l'information de la première ou de la deuxième ligne d'une colonne du tableau. Une fois l'information saisie, appuyer sur l'icône qui générera une copie de l'information sur les autres sujets, dans le tableau de la page active dont le champ est à blanc (copie automatique dans la même colonne). Notez que si des données ont été saisies au préalable dans le champ d'un ou de plusieurs sujets, l'information saisie sera préservée.

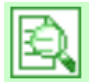

### « Vérifier la présence d'un contrôle »

Cette icône est disponible dans les pages « Contrôles croissances multiples » et « Contrôles adultes multiples ». Elle permet de vérifier la présence d'un contrôle à une date précise. Dans la page « Contrôles croissances multiples », elle permet de valider la présence d'un contrôle en *présevrage* ou en *post-sevrage* et/ou des *mesures facultatives*. Cette fonction n'est cependant pas utile pour le *sevrage* car il n'existe qu'un seul *contrôle sevrage* par sujet. Ainsi, en cochant la

case « Sevrage », la recherche est initiée automatiquement et le programme affiche les informations de contrôle du sevrage pour les sujets sélectionnés.

.

| Programme                       | danahan dan t                       |                                                                     | PAGES/index.cfm                   | n?CFApp=48       | <i>.</i>                                            |                                     |                 |                          |                                                            | ÷ (                       | Search                    |                        |                   |                            |                         | ρ         | 谷公                                                                 |
|---------------------------------|-------------------------------------|---------------------------------------------------------------------|-----------------------------------|------------------|-----------------------------------------------------|-------------------------------------|-----------------|--------------------------|------------------------------------------------------------|---------------------------|---------------------------|------------------------|-------------------|----------------------------|-------------------------|-----------|--------------------------------------------------------------------|
|                                 | d analyse des t                     | r × 🔲                                                               | ✓ Présevra                        | age 🗌 S          | evrage 🗌 Post-s                                     | sevrage                             | Mesures fa      | acultatives              |                                                            |                           |                           |                        |                   |                            |                         |           |                                                                    |
| Page 1 de i<br>Tatouage<br>Race | 5 affichant k<br><u>No an im al</u> | No national<br>(ATQ)<br>4 derniers<br>chiffres<br>(ATQ)<br>(124000) | a 20 parmiles<br>Date de<br>nais. | 100 suje<br>Sexe | ts satisfaisant au(x)<br>Code de mère<br>allaitante | critère(s)<br>Type<br>d'allaitement | Numero<br>du ot | ⊃ kg ⊂<br>● lb ⊂<br>Date | ) cm () cm <sup>2</sup><br>) Po () po <sup>2</sup><br>Pods | Hauteur<br>aux<br>hanches | Circ.<br>scrotale<br>(cm) | Gras<br>dorsal<br>(mm) | Persillage<br>(%) | Oeil de<br>longe<br>mesuré | Tatouage<br><u>Race</u> | No animal | No nation:<br>(ATQ)<br>4 derniers<br>chiffres<br>(ATQ)<br>(124000) |
| x                               | 0411 E                              | 110260411                                                           | 2017-01-02                        | FV               | Naturelle 🗸                                         | Simple 🗸                            | 01              |                          |                                                            |                           |                           |                        |                   |                            | хх                      | 0411 E    | 11026041                                                           |
|                                 | 0413 E                              | 110260413                                                           | 2017-01-01                        | FV               | Naturelle 🗸                                         | Simple 🗸                            |                 | <u> </u>                 |                                                            |                           |                           | í —                    |                   |                            | XX                      | 0413 E    | 11026041                                                           |
|                                 | 0415 E                              | 110260415                                                           | 2017-01-04                        | F 🗸              | Naturelle V                                         | Simple 🗸                            | 01              |                          |                                                            |                           |                           | <u> </u>               |                   | <u> </u>                   | хх                      | 0415 E    | 11026041                                                           |
| ¢                               | 0417 E                              | 110260417                                                           | 2017-01-05                        | FV               | Naturelle 🗸                                         | Simple 🗸                            | 01              |                          |                                                            |                           |                           | <u> </u>               |                   |                            | x                       | 0417 E    | 11026041                                                           |
| ¢                               | 0418 E                              | 110260418                                                           | 2017-01-06                        | F 🗸              | Naturelle 🗸                                         | Simple 🗸                            | 01              |                          |                                                            |                           |                           | <b></b>                |                   |                            | XX                      | 0418 E    | 11026041                                                           |
| x                               | 0420 E                              | 110260420                                                           | 2017-01-07                        | FV               | Naturelle 🗸                                         | Simple 🗸                            | 01              |                          |                                                            |                           |                           | <u> </u>               |                   |                            | хх                      | 0420 E    | 11026042                                                           |
| ĸ                               | 0421 E                              | 110260421                                                           | 2017-01-08                        | FV               | Naturelle 🗸                                         | Simple 🗸                            | 01              | · · · · ·                |                                                            |                           |                           |                        |                   |                            | хх                      | 0421 E    | 11026042                                                           |
| x                               | 0422 E                              | 110260422                                                           | 2017-01-08                        | FV               | Naturelle 🗸                                         | Simple 🗸                            | 01              | · · · · ·                |                                                            |                           |                           |                        |                   |                            | x                       | 0422 E    | 11026042                                                           |
| ĸ                               | 0423 E                              | 110260423                                                           | 2017-01-09                        | F 🗸              | Naturelle 🗸                                         | Simple 🗸                            | 01              | · · · · ·                |                                                            |                           |                           |                        |                   |                            | хх                      | 0423 E    | 11026042                                                           |
| x                               | 0424 E                              | 110260424                                                           | 2017-01-10                        | MV               | Naturelle 🗸                                         | Simple 🗸                            | 01              | · · · · ·                |                                                            |                           |                           | <b></b>                |                   |                            | хх                      | 0424 E    | 11026042                                                           |
| x                               | 0425 E                              | 110260425                                                           | 2017-01-10                        | FV               | Naturelle 🗸                                         | Simple 🗸                            | 01              | · · · · ·                |                                                            |                           |                           |                        |                   |                            | хх                      | 0425 E    | 11026042                                                           |
| x                               | 0426 E                              | 110260426                                                           | 2017-01-10                        | MV               | Naturelle 🗸                                         | Simple 🗸                            | 01              | · · · · ·                |                                                            |                           |                           | <b></b>                |                   |                            | хх                      | 0426 E    | 11026042                                                           |
| х                               | 0427 E                              | 110260427                                                           | 2017-01-11                        | MV               | Naturelle 🗸                                         | Simple 🗸                            | 01              | · · · · ·                |                                                            |                           |                           |                        |                   |                            | хх                      | 0427 E    | 11026042                                                           |
| x                               | 0428 E                              | 110260428                                                           | 2017-01-12                        | FV               | Naturelle 🗸                                         | Simple 🗸                            | 01              |                          |                                                            |                           |                           |                        |                   |                            | хх                      | 0428 E    | 11026042                                                           |
| x                               | 0430 E                              | 110260430                                                           | 2017-01-11                        | MV               | Naturelle 🗸                                         | Simple 🔽                            | 01              | · · · · ·                |                                                            |                           |                           |                        |                   |                            | хх                      | 0430 E    | 11026043                                                           |
| x                               | 0432 E                              | 110260432                                                           | 2017-01-12                        | FV               | Naturelle 🗸                                         | Simple 🗸                            | 01              |                          |                                                            |                           |                           |                        |                   |                            | хх                      | 0432 E    | 11026043                                                           |
|                                 | 0433 E                              | 110260433                                                           | 2017-01-13                        | FV               | Naturelle 🗸                                         | Simple 🗸                            | 01              | · · · · ·                |                                                            |                           |                           |                        |                   |                            | хх                      | 0433 E    | 11026043                                                           |
| (X                              |                                     |                                                                     | -                                 |                  |                                                     |                                     | -               |                          |                                                            |                           |                           |                        |                   |                            |                         |           |                                                                    |

Pour la page « Contrôles adultes multiples », l'icône permet de vérifier la présence d'un contrôle pour le poids, la hauteur aux hanches ou une palpation chez les femelles.

| <b>2</b> 6     | https://                | veb.patbq.ca/ap                                                     | pls/met/PAGE     | S/index.cf | im?CFApp=48c                          |             |                           |           |                                   | - 🔒 🖒 Search | - ロ ×<br>ター 命会感( |
|----------------|-------------------------|---------------------------------------------------------------------|------------------|------------|---------------------------------------|-------------|---------------------------|-----------|-----------------------------------|--------------|------------------|
| Progra         | imme d'analyse          | des tr × 📑                                                          |                  |            |                                       |             |                           |           |                                   |              |                  |
| Page 1         | de 2 affic              | nant les suiet                                                      | s1à20 r          | parmines   | 26 sujets satisfaisant at             | (x) critère | 2(5)                      |           | Okg Ocm<br>●lb ●po                |              |                  |
| Tatoua<br>Race | age<br><u>No animal</u> | No national<br>(ATQ)<br>4 derniers<br>chiffres<br>(ATQ)<br>(124000) | Date de<br>nais. | Sexe       | Date de contrôle ou<br>palpation      | Poids       | Hauteur<br>aux<br>hanches | Gestation | Durée actuelle<br>de la gestation |              |                  |
| x              | 0408 D                  | 110260408                                                           | 2016-12-06       | F          |                                       |             |                           |           | mois                              |              |                  |
| ×              | 9785 D                  | 109719785                                                           | 2016-01-07       | F          |                                       |             |                           | ~         | mois                              |              |                  |
| ×              | 9787 D                  | 109719787                                                           | 2016-01-20       | F          |                                       |             |                           | ~         | mois                              |              |                  |
|                | 9793 D                  | 109719793                                                           | 2016-01-26       | F          |                                       |             |                           |           | mois                              |              |                  |
| <              | 9794 D                  | 109719794                                                           | 2016-01-26       | F          |                                       |             |                           | ~         | mois                              |              |                  |
| <              | 9795 D                  | 109719795                                                           | 2016-01-27       | F          |                                       |             |                           | ~         | mois                              |              |                  |
| ×              | 9796 D                  | 109719796                                                           | 2016-01-28       | F          |                                       |             |                           | ~         | mois                              |              |                  |
| ×              | 9799 D                  | 109719799                                                           | 2016-01-20       | F          | · · · · · · · · · · · · · · · · · · · |             |                           | <b>~</b>  | mois                              |              |                  |
| <              | 9803 D                  | 109719803                                                           | 2016-01-30       | F          |                                       |             |                           | ~         | mois                              |              |                  |
| ×              | 9804 D                  | 109719804                                                           | 2016-01-30       | F          |                                       |             |                           | ~         | mois                              |              |                  |
| x              | 9807 D                  | 109719807                                                           | 2016-02-02       | F          |                                       |             |                           | <b>~</b>  | mois                              |              |                  |
| x              | 9814 D                  | 109719814                                                           | 2016-02-04       | F          |                                       |             |                           | <b>~</b>  | mois                              |              |                  |
| x              | 9815 D                  | 109719815                                                           | 2016-02-04       | F          |                                       |             |                           | ~         | mois                              |              |                  |
| ×              | 9819 D                  | 109719819                                                           | 2016-02-06       | F          |                                       |             |                           | ~         | mois                              |              |                  |
| xx             | 9822 D                  | 109719822                                                           | 2016-02-17       | F          |                                       |             |                           | <b>~</b>  | mois                              |              |                  |
| xх             | 9823 D                  | 109719823                                                           | 2016-02-16       | F          | · · · · ·                             |             |                           | <b>~</b>  | mois                              |              |                  |

À la date demandée, si le programme indique un contrôle pour le poids, ou des mesures facultatives, ou des informations en lien avec une palpation pour un ou plusieurs sujets, l'information apparaîtra en rouge dans la page où la requête est initiée. L'information affichée ne peut être modifiée dans cette page (pour corriger une donnée, utiliser la page individuelle du sujet concerné). Cependant, cette approche est efficace pour visualiser et valider les informations sur plusieurs sujets contrôlés à une même date, qui auraient, par exemple, été saisies préalablement par une tierce personne.

| - (=) 👩 I                                     | https://web.pat | bq.ca/appls/met/             | PAGES/index.cfm | ?CFApp=4&  |                       |               |             |           |         |       | 🖒 Search |                 |        |            |         | P - 6    | 숬송    |
|-----------------------------------------------|-----------------|------------------------------|-----------------|------------|-----------------------|---------------|-------------|-----------|---------|-------|----------|-----------------|--------|------------|---------|----------|-------|
| Programme d'                                  | analyse des tr. | .× 📑                         |                 |            |                       |               |             |           |         |       |          |                 |        |            |         |          |       |
|                                               |                 |                              | D Bréco         | (rago 🗆    |                       |               | Magurag f   | acultatio |         |       |          |                 |        |            |         |          |       |
|                                               |                 |                              | L Prese         | rage 🗆     | Sevrage M Post        | sevrage       | i mesures i | acuitativ | es      |       |          |                 |        |            |         |          |       |
|                                               |                 |                              |                 |            |                       |               |             |           |         |       |          | cm <sup>2</sup> |        |            |         |          |       |
| age 1 de 5                                    | affichant le    | s sujets 1 à :               | 20 parmi les    | 100 sujets | satisfaisant au(x) cr | itère(s)      |             |           |         | • Ih  | • no •   | no <sup>2</sup> |        |            |         |          |       |
| atouago                                       |                 | No national                  | Date de         | Sexe       | Code de mère          | Type          | Numéro      | Dete      |         | Poide | Hautour  | Circ            | Gras   | Persillage | Oeil de | Tatouago |       |
| ace                                           | No animal       | (ATQ)                        | nais.           | - COAC     | allaitante            | d'allaitement | du lot      | Date      |         | l     | aux      | scrotale        | dorsal | (%)        | longe   | Race     | No ar |
|                                               |                 | 4 derniers<br>chiffres (ATQ) |                 |            |                       |               | *1 B        |           |         |       | hanches  | (cm)            | (mm)   |            | mesuré  |          |       |
|                                               |                 | (124000)                     |                 |            |                       |               |             |           |         |       |          |                 |        |            |         |          |       |
|                                               |                 |                              |                 |            |                       |               |             |           |         |       |          |                 |        |            |         |          |       |
| <u>&lt;</u>                                   | 0411 E          | 110260411                    | 2017-01-02      | F 🗸        | Croissance 🗸          | Croissance    |             | 2017 ·    | 11 - 25 |       |          |                 |        |            |         | XX       | 0411  |
| _                                             | 0413 E          | 110260413                    | 2017-01-01      | FV         | Croissance 🗸          | Croissance 🗸  | 01          | 2017 ·    | 11 - 25 |       |          |                 |        |            |         | XX       | 0413  |
| _                                             | 0415 E          | 110260415                    | 2017-01-04      | FV         | Croissance 🗸          | Croissance 🗸  | 01          | 2017 -    | 11 - 25 |       |          |                 |        |            |         | XX       | 0415  |
| _                                             | 0417 E          | 110260417                    | 2017-01-05      | FV         | Croissance 🔽          | Croissance 🗸  | 01          | 2017 -    | 11 - 25 |       |          |                 |        |            |         | XX       | 0417  |
| <u>:</u>                                      | 0418 E          | 110260418                    | 2017-01-06      | F          | Croissance 🔽          | Croissance 🗸  | 01          | 2017 -    | 11 - 25 |       |          |                 |        |            |         | XX       | 0418  |
| <u>( </u>                                     | 0420 E          | 110260420                    | 2017-01-07      | FV         | Croissance 🗸          | Croissance 🗸  | 01          | 2017 -    | 11 - 25 |       |          |                 |        |            |         | XX       | 0420  |
| <u>.                                    </u>  | 0421 E          | 110260421                    | 2017-01-08      | F          | Croissance 🔽          | Croissance 🗸  | 01          | 2017 ·    | 11 - 25 |       |          |                 |        |            |         | XX       | 042   |
| <u>:</u>                                      | 0422 E          | 110260422                    | 2017-01-08      | F          | Croissance 🔽          | Croissance 🗸  | 01          | 2017 ·    | 11 - 25 |       |          |                 |        |            |         | XX       | 0423  |
| <u>(</u>                                      | 0423 E          | 110260423                    | 2017-01-09      | F          | Croissance 🗸          | Croissance 🗸  | 01          | 2017      | 11 - 25 |       |          |                 |        |            |         | XX       | 0423  |
| <u>.                                     </u> | 0424 E          | 110260424                    | 2017-01-10      | MV         | Croissance 🔽          | Croissance 🗸  | 01          | 2017 ·    | 11 - 25 |       |          |                 |        |            |         | XX       | 0424  |
| <u>.                                     </u> | 0425 E          | 110260425                    | 2017-01-10      | F          | Croissance 🔽          | Croissance 🗸  | 01          | 2017 ·    | 11 - 25 |       |          |                 |        |            |         | XX       | 0425  |
| _                                             | 0426 E          | 110260426                    | 2017-01-10      | MV         | Croissance 🔽          | Croissance 🗸  | 01          | 2017 ·    | 11 - 25 |       |          |                 |        |            |         | XX       | 0426  |
| <u>.                                    </u>  | 0427 E          | 110260427                    | 2017-01-11      | МV         | Croissance 🗸          | Croissance 🗸  | 01          | 2017 ·    | 11 - 25 |       |          |                 |        |            |         | XX       | 0427  |
| :                                             | 0428 E          | 110260428                    | 2017-01-12      | FV         | Croissance 🔽          | Croissance 🗸  | 01          | 2017 ·    | 11 - 25 |       |          |                 |        |            |         | XX       | 0428  |
|                                               | 0430 E          | 110260430                    | 2017-01-11      | MV         | Croissance 🗸          | Croissance 🗸  | 01          | 2017 ·    | 11 - 25 |       |          |                 |        |            |         | XX       | 0430  |
|                                               | 0432 E          | 110260432                    | 2017-01-12      | FV         | Croissance 🗸          | Croissance 🗸  | 01          | 2017 -    | 11 - 25 |       |          |                 |        |            |         | XX       | 0432  |
|                                               | 0433 E          | 110260433                    | 2017-01-13      | FV         | Croissance 🔽          | Croissance 🗸  | 01          | 2017      | 11 - 25 |       |          |                 |        |            |         | XX       | 0433  |
|                                               | 0434 E          | 110260434                    | 2017-01-13      | FΥ         | Croissance 🗸          | Croissance 🗸  | 01          | 2017 -    | 11 - 25 |       |          |                 |        |            |         | XX       | 0434  |
|                                               | 0435 E          | 110260435                    | 2017-01-14      | MV         | Croissance 🗸          | Croissance 🗸  | 01          | 2017 ·    | 11 - 25 |       |          |                 |        |            |         | XX       | 0435  |

Pour valider la présence d'un contrôle à une date donnée (référence figure ci-haut) :

- Sélectionner des sujets
- Sélectionner les données recherchées (cases à cocher)
- Inscrire la date du contrôle sur la première ligne
- Copier la date du contrôle pour tous les autres sujets (à l'aide de l'icône « Copier les champs »)
- Appuyer sur l'icône « Vérifier la présence d'un contrôle »

Le programme affiche alors un des messages informatifs suivant :

- IO421 (s'il n'y a pas de données à cette date)
- I0422 (s'il y des données)

En appuyant sur « OK » dans la fenêtre contextuelle (pop-up), le programme vous affichera en rouge les données disponibles. La figure de la page suivante présente un exemple de résultat obtenu pour ce type de recherche. Pour les sujets sans données, il est possible d'en saisir (exemple : sujet 0430E).

| € 🔊 🙍                   | https://web.pat  | bq.ca/appls/met/                                                 | PAGES/index.cfm  | ?CFApp=4&  |                            |                       |                    |          |           | ~ 🔒 (        | 🖞 Search                  |                           |                        |                   |                              | -<br>ዖ• ሰ               | □ ×<br>☆ @ O         |
|-------------------------|------------------|------------------------------------------------------------------|------------------|------------|----------------------------|-----------------------|--------------------|----------|-----------|--------------|---------------------------|---------------------------|------------------------|-------------------|------------------------------|-------------------------|----------------------|
| Le Programme d          | ranaryse des d.  |                                                                  | Prése            | vrage 🗌    | Sevrage 🗹 Post-            | sevrage               | Mesures f          | acultati | ves       |              |                           |                           |                        |                   |                              |                         | ~                    |
| Page 1 de s             | 5 affichant le   | s sujets 1 à                                                     | 20 parmi les     | 100 sujets | satisfaisant au(x) cri     | tère(s)               |                    |          |           | ⊂ kg<br>● lb | ○ cm ○<br>● po ●          | cm²<br>po²                |                        |                   |                              |                         |                      |
| Tatouage<br><u>Race</u> | <u>No animal</u> | No national<br>(ATQ)<br>4 derniers<br>chiffres (ATQ)<br>(124000) | Date de<br>nais. | Sexe       | Code de mère<br>allaitante | Type<br>d'allaitement | Numéro<br>du lot   | Date     | B. 10 B   | Poids        | Hauteur<br>aux<br>hanches | Circ.<br>scrotale<br>(cm) | Gras<br>dorsal<br>(mm) | Persillage<br>(%) | e Oeil de<br>longe<br>mesuré | Tatouage<br><u>Race</u> | i<br><u>No anima</u> |
| 107                     | 0444 5           | 440000444                                                        | 0047.04.00       | -          |                            | Ourine and            |                    | 0017     | 11        |              |                           |                           |                        |                   |                              | 100                     |                      |
|                         | 0411 E           | 110200411                                                        | 2017-01-02       |            | Casissance                 | Croissance            | 01                 | 2017     | 11 - 25   | 652.01       |                           |                           |                        |                   |                              | <u></u>                 | 0411 E               |
| XX                      | 0415 E           | 110260415                                                        | 2017-01-01       |            | Croissance                 | Croissance            | 01                 | 2017     | 11 - 25   | 764.00       |                           |                           | 1                      |                   |                              |                         | 0415 E               |
| XX                      | 0417 E           | 110260417                                                        | 2017-01-04       | F          | Groissance                 | Croissance            | 01                 | 2017     | 11 25     | 750.00       | l—                        |                           | <u> </u>               |                   |                              | xx                      | 0417 E               |
| XX                      | 0418 E           | 110260418                                                        | 2017-1-06        | F          | Croissance                 | Groissance            | 01                 | 2017     | 11 - 25   | 812.00       |                           |                           | 1                      |                   |                              | XX                      | 0418 E               |
| XX                      | 0420 E           | 110260420                                                        | 2011-01-07       | F          | Croissance                 | Croissance            | 01                 | 2017     | 11 25     | 637.99       | l —                       |                           | ľ—                     |                   | l                            | XX                      | 0420 E               |
| XX                      | 0421 E           | 110260421                                                        | 2011-01-08       | F          | Croissance                 | Croissance            | 01                 | 2017     | 11 - 25   | 790,00       |                           |                           | ľ—                     |                   |                              | XX                      | 0421 E               |
| XX                      | 0422 E           | 110260422                                                        | 2017-1-08        | F          | Croissance                 | Croissance            | 01                 | 2017     | 11 - 25   | 700,00       | lí—                       |                           | ľ—                     |                   | i —                          | XX                      | 0422 E               |
| XX                      | 0423 E           | 110260423                                                        | 2017-01-02       | F          | Croissance                 | Croissance            | 01                 | 2017     | 11 25     | 673,99       | Í                         |                           | ľ –                    |                   | İ —                          | XX                      | 0423 E               |
| XX                      | 0424 E           | 110260424                                                        | 2017-01-10       | 4          | Sevrage                    | Simple                | 01                 | 2017     | 11 - 25   | 652,01       |                           |                           | Í                      |                   | i                            | XX                      | 0424 E               |
| XX                      | 0425 E           | 110260425                                                        | 2017-01-10       | F          | Croissance                 | Croissance            | 01                 | 2017     | 11 - 25   | 720,00       |                           | <u> </u>                  | ĺ –                    |                   |                              | XX                      | 0425 E               |
| XX                      | 0426 E           | 110260426                                                        | 2017-01-10       | м          | Croissence                 | Croissance            | 01                 | 2017     | 11 - 25   | 912,00       |                           |                           |                        |                   |                              | XX                      | 0426 E               |
| XX                      | 0427 E           | 110260427                                                        | 2017-01-11       | M          | Croissance                 | Orem conco            | 01                 | 2017     | 11 - 25   | 640,00       |                           |                           |                        |                   |                              | XX                      | 0427 E               |
| XX                      | 0428 E           | 110260428                                                        | 2017-01-12       | F          | Sevrage                    | Simple                | 01                 | 2017     | 11 - 25   | 808,01       |                           |                           |                        |                   |                              | XX                      | 0428 E               |
| XX                      | 0430 E           | 110260430                                                        | 2017-01-11       | MV         | Croissance 🗸               | Croissance 🗸          | 01                 | 2017     | - 11 - 25 |              |                           |                           |                        |                   |                              | XX                      | 0430 E               |
| XX                      | 0432 E           | 110260432                                                        | 2017-01-12       | F          | Sevrage                    | Simple                | 01                 | 2017     | 11 - 25   | 414,00       |                           |                           |                        |                   |                              | XX                      | 0432 E               |
| XX                      | 0433 E           | 110260433                                                        | 2017-01-13       | F          | Croissance                 | Croissance            | 01                 | 2017     | 11 - 25   | 842,00       |                           |                           |                        |                   |                              | XX                      | 0433 E               |
| XX                      | 0434 E           | 110260434                                                        | 2017-01-13       | F          | Sevrage                    | Simple                | 01                 | 2017     | 11 - 25   | 723,99       |                           |                           |                        |                   |                              | XX                      | 0434 E               |
| XX                      | 0435 E           | 110260435                                                        | 2017-01-14       | м          | Sevrage                    | Simple                | 01                 | 2017     | 11 - 25   | 720,00       |                           |                           |                        |                   |                              | XX                      | 0435 E               |
| € O ™                   | pe here to s     | earch                                                            |                  | 0 H        | 2 0                        |                       | <mark>o</mark> ⊻ w |          | e         |              |                           |                           |                        | ~ %               | <b>10</b> <i>(ii</i> , 4)    | FRA 11                  | :14                  |

Service à la clientèle du PATBQTéléphone:1-877-266-0130Fax:1-866-506-0129Courriel :patbgservice@cdpg.ca

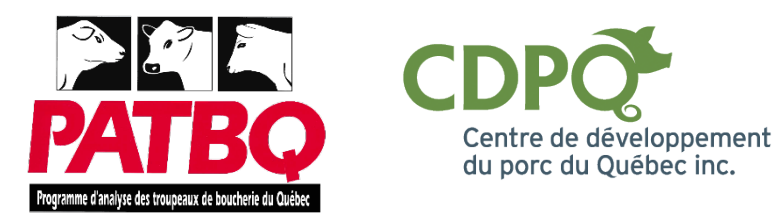

4